QSSUG Finance/Personnel Committee - Webinar

> QCC Job History March 19, 2014 Duane Percox, QSS

# HR – Job History

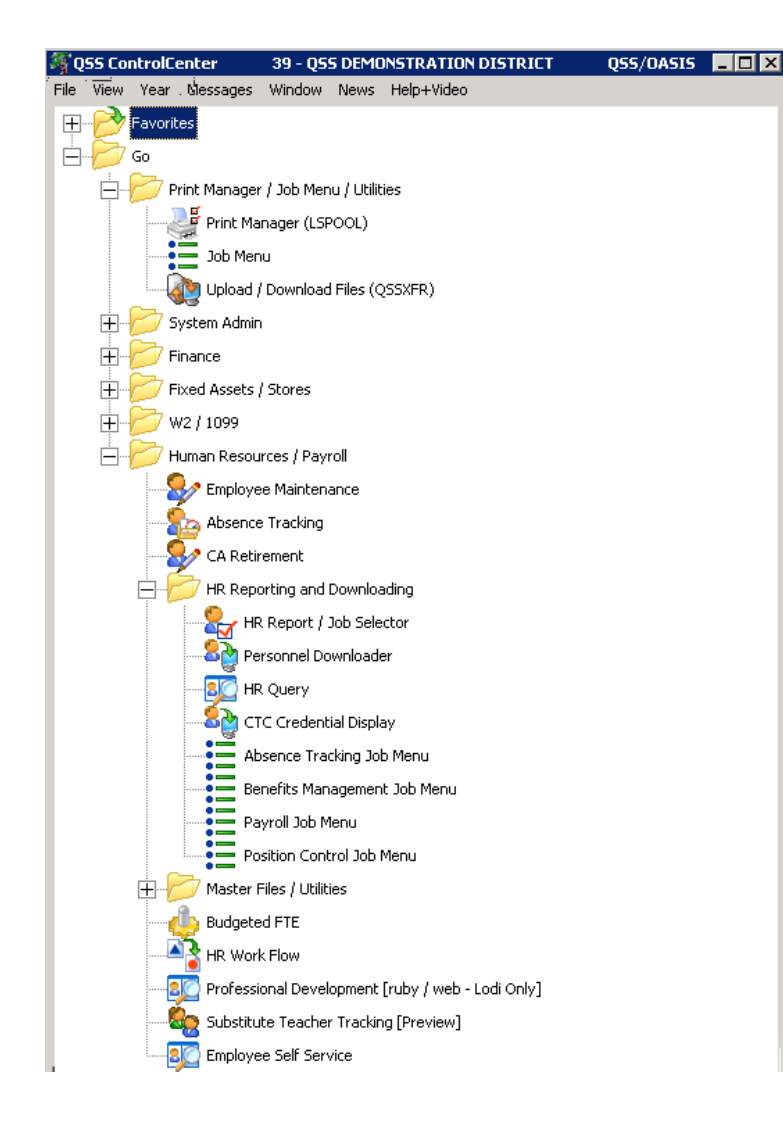

- Print Manager
- Job Menu
- Employee Maintenance
- Position Control Job Menu

#### All Job Menu

| 🔚 Job Menu                                                                                                    | 39-Q55 DEMONSTRATION DISTRICT                                            | QSS/OASIS 💶 🗆 🗙 |
|----------------------------------------------------------------------------------------------------|--------------------------------------------------------------------------|-----------------|
| File View Options Help Report Description (F1)                                                                                                    | Report Example (Ctrl+F1)                                                 |                 |
| 🔲 🗇 🔡 🥜 💱 🚱 📰 🌷                                                                                                    |                                                                          |                 |
| View<br>● Iree ● <u>G</u> rid ● Show All ● Show All ● Show All                                                                                                    | w Only Favorites                                                         |                 |
| Search:                                                                                                    |                                                                          |                 |
| <ul> <li>Favorites</li> <li>Finance</li> <li>Fixed Assets</li> <li>Position Control Reports / Processes</li> <li>Salary / Benefit Projection Processes</li> <li>Salary / Benefit Projection Reports</li> <li>Job History</li> <li>Job History - Define Report Formats (J</li> <li>Print Job History Format Definition (JH</li> <li>Print Job History Format Definition Control</li> <li>Payroll</li> <li>Stores</li> <li>CA-CTC Reports / Processes</li> <li>CA-CTC Reports / Processes</li> <li>CA-CTC Reports / Processes</li> <li>CA-CTC Reports / Processes</li> <li>CA-CTC Reports / Processes</li> <li>CA-CTC Reports / Processes</li> <li>CTC Credential Audit / External D</li> <li>CTC Credential Display (CRDISP)</li> <li>Miscellaneous HR Reports / Processes</li> <li>Job History</li> <li>Print Job History Format Definition (JH</li> <li>Print Job History Format Definition (JH</li> <li>Print Job History Format Definition Control</li> </ul> | H0010)<br>0200)<br>I (JH0900)<br>ial File<br>istricts<br>H0010)<br>0200) |                 |

#### **Position Control Job Menu**

| 📒 Job Menu                                                                                                    | 39-QSS DEMONSTRATION DISTRICT                                                                                                    | QSS/OASIS 💶 🗖 🗙 |
|----------------------------------------------------------------------------------------------------|----------------------------------------------------------------------------------------------------|-----------------|
| File View Options Help F                                                                                                    | Report Description (F1) Report Example (Ctrl+F1)                                                                                                    |                 |
| 🔳 🗇 🔡 🧇 👺                                                                                                    | 0 == 🤤                                                                                                    |                 |
| View<br>● <u>I</u> ree ● <u>G</u> rid                                                                                                    | how<br>Show <u>A</u> ll C Show Only Favorites                                                                                                    |                 |
| Search:                                                                                                    |                                                                                                    |                 |
| Position Control      Position Control Re     Position Control Re     Position Control     Roll Position /     Position Control     Position Control     Position     Position Control     Position     Position Control     Position     Position     Position Control     Position     Position     Posin     Position     Posin     Posin     Position     Position     P | <pre>sports / Processes<br/>/ Report Writer (PP0410/PP0412)<br/>Assignments to New Year (PP8SUB)<br/>sjection Processes<br/>n Benefit Projection (PPS620)<br/>n Salary Projection (PPS610)<br/>TFRs from Salary/Benefit Projection (PE0510)<br/>ojection Reports<br/>ion Report (PPS400)<br/>on Report (PPS400)<br/>on Report (PPS200)<br/>ary Projection Report (PPS200)<br/>ary Projection Report (PPS200)<br/>iefit Projection Report (PPS320)<br/>iefit Projection Report (PPS420)<br/>refine Report Formats (JH0010)<br/>ry Format Definition (JH0200)<br/>ry Format Definition (JH0200)<br/>ry romat Definition (JH0200)<br/>ry from Position Control (JH0900)<br/>tent Tracking (PAT)<br/>ssignments Maintenance (PAT010)<br/>ssignments Master Report (PAT200)<br/>ie Other Assignment Report (PAT200)<br/>ie Assignment Misc. Data Report (PAT520)<br/>ient Requirements Preset (PAT030)<br/>ient Requirements Preset (PAT030)<br/>ient/Credential Xref Maintenance (PAT040)<br/>ient/Credential Xref Master Report (PAT500)<br/>ient Mismatch/Detail Report (PAT510)</pre> |                 |

# **Job History Background**

- Included in QSS/OASIS HR
- Data stored in database
  - □ Version 'H' PPHIST.DBPERPAY
  - Version 'L' hrspay (tables prefixed with 'jh\_'
- Roll/Load data from position control into JH
- Manually input data (QSS has also converted data for customers)
- Issues between STD/ENH PC and JH

#### **STD vs ENH Position Control**

Position Information Placement Information Personnel Information History Comments All Comments Job Summary Prime Placement E-FTE Start End Adv Placement Adv Date %Pos Y 09/01/1993 🔻 • 10 0005 25 Ŧ 100.00 1.0000 Payroll Type: Contract Type: 1,014.00 Cell: Adv Cell: Pay Rate Type: 73,265.00 Emp Posn: WCDays Mo/Yr Days/Yr Hr/Day Hr Rt: Eff Date 08/01/2001 - 187.00 10.00 187.00 Total Pay: 0.00 6.00 Payroll: Ba-RB: Addt'l \$ \*Bonus PD Days Per Diem\$ Longev. \$ Degree \$ Other \$ Base Pay: -Adj. Start: Seniority:

| Change - Position Cntl Bonus Codes                              | 39 - QSS DEMONSTRAT                                                       | ION DISTRICT QS | 5/OASIS 💶 🗙                                                      |
|-----------------------------------------------------------------|---------------------------------------------------------------------------|-----------------|------------------------------------------------------------------|
| Options                                                         |                                                                           |                 |                                                                  |
|                                                                 | ] 🗾   🤤                                                                   |                 |                                                                  |
| No bonus codes found                                            |                                                                           |                 | Change                                                           |
| Year 08                                                         | Code: 08                                                                  | : SSDEG 🔽       |                                                                  |
| Name: DEGREE FROM SA                                            | LARY SCHEDULE                                                             | Abbr: DB        | GREE                                                             |
| Type: Degree based or 💌 D-P FI                                  | ag: Dollar 💌 Rule:                                                        | Bonus Class:    | Degree 💌                                                         |
| Prorate: 📁 Use FTI<br>Payroll Load: Amount showr 💌 Lo<br>Defaul | E: 🔽 Use in PPHIST/Hr Calo<br>ad Pay Type:<br>t Payroll Bonus Code: SSDEG |                 | Additional<br>Percent<br>PerDiem<br>Longevity<br>Degree<br>Other |
| Level Amount Bonus                                              | Code                                                                      | Level Amour     | it Bonus Code                                                    |

# **Common PP02JH Usersec Settings**

- 01 Access to the Job History form
  - □ 0 Disabled (default).
  - □ 1 Read-only access.
  - 2 Level 1 plus the ability to add new job history records and comments.
  - 3 Levels 1 and 2 plus the ability to modify existing job history records and comments.
  - 4 Levels 1, 2, and 3 plus the ability to delete job history records and comments.

# **PP02JH Usersec Settings (cont.)**

#### 02 Fiscal year access

- 1 One year at a time (default). You can page through history records for one year at a time. But you can change fiscal years.
- A Ability to page through job history records for all fiscal years.
- O3 Access to inactive records
  - $\Box$  A Active records only (default).
  - $\Box$  I Active and inactive records only (the letter I).

#### **Create Job History Records**

| 🔡 Cre | ate Job Hi | story Records ( JH09   | 0)                                                       |                 |
|-------|------------|------------------------|----------------------------------------------------------|-----------------|
| File  | Options    |                        |                                                          |                 |
|       | 100        | 📴 📜 📑                  |                                                          |                 |
|       |            | ÷                      |                                                          |                 |
|       |            |                        |                                                          |                 |
|       |            | Report Litle           |                                                          |                 |
|       |            | Load Data from Positio | ns Active during Fiscal Year: Load Type: Full Data Load  |                 |
|       |            | Print Job History      | Detail: SSN Masking 0 0 = none, 1-9 = mask, L/R = ExtRef |                 |
|       |            | SSN:                   |                                                          |                 |
|       |            |                        |                                                          |                 |
|       |            |                        |                                                          |                 |
|       |            |                        |                                                          |                 |
|       |            |                        |                                                          |                 |
|       |            | Pay Group:             |                                                          |                 |
|       | <b>*</b>   | Control group :        |                                                          |                 |
|       |            |                        |                                                          |                 |
|       |            |                        |                                                          |                 |
|       |            |                        |                                                          |                 |
|       |            |                        |                                                          |                 |
|       |            |                        |                                                          |                 |
|       |            |                        |                                                          |                 |
|       |            |                        |                                                          |                 |
|       |            |                        |                                                          |                 |
|       |            |                        |                                                          |                 |
|       |            |                        |                                                          |                 |
|       |            |                        |                                                          |                 |
|       |            |                        | Yr: 2008 Dist: 39 Site: 0 GS: W   4/26/20                | 11   1:23:03 PM |

### **Pick M/F Values from List**

| 🔜 Control Group Selection                    |        |                                 |                        |
|----------------------------------------------|--------|---------------------------------|------------------------|
| File Options                                 |        |                                 |                        |
|                                              |        |                                 |                        |
|                                              |        |                                 |                        |
|                                              |        |                                 |                        |
|                                              |        |                                 | .::                    |
| A - A CONTROL GROUP                          | Add    |                                 |                        |
| AA - AA CONTROL GROUP<br>B - B CONTROL GROUP |        |                                 |                        |
| BBB - BBBCONTROL GROUP                       | Remove |                                 |                        |
|                                              |        |                                 |                        |
|                                              |        |                                 |                        |
|                                              |        |                                 |                        |
|                                              |        |                                 |                        |
|                                              |        |                                 |                        |
|                                              |        |                                 |                        |
|                                              |        |                                 |                        |
|                                              |        |                                 |                        |
|                                              |        |                                 |                        |
|                                              |        |                                 |                        |
|                                              |        |                                 |                        |
|                                              |        |                                 |                        |
|                                              |        |                                 |                        |
|                                              |        |                                 |                        |
|                                              |        |                                 |                        |
|                                              |        |                                 |                        |
|                                              |        |                                 |                        |
|                                              |        |                                 |                        |
|                                              |        |                                 |                        |
|                                              |        |                                 |                        |
|                                              |        | Yr: 2008 Dist: 39 Site: 0 GS: W | 4/26/2011   1:23:15 PM |

### **Create Options**

| 🔜 Create Job History Records ( JH0900 )                |         |
|--------------------------------------------------------|---------|
| File Options                                           |         |
| i 🔚 🤌 🧇 🚱 🥘 🜁                                          |         |
|                                                        |         |
| Report Title                                           |         |
| Load Data from Positions Active during Fiscal Year:    |         |
| Print Job History Detail: SSN Masking 0 Full Data Load |         |
| Merge                                                  |         |
| SSN:                                                   |         |
|                                                        |         |
|                                                        |         |
|                                                        |         |
| Pay Group: Pay Group:                                  |         |
| Control group :                                        |         |
|                                                        |         |
|                                                        |         |
|                                                        |         |
|                                                        |         |
|                                                        |         |
|                                                        |         |
|                                                        |         |
|                                                        |         |
|                                                        |         |
|                                                        |         |
| Yr: 2008 Dist: 39 Site: 0 GS: W 4/26/2011 1:23:        | 35 PM 🥁 |

### Where is that 'Group' Field?

| 🦆 Demographic                      | 82 - TESTING DISTRICT #82     | QSS/OASIS                            |                          |
|------------------------------------|-------------------------------|--------------------------------------|--------------------------|
| File Options Navigation Window     |                               |                                      |                          |
| 🔁 🛱 🎁 🖬 🚺                          | 🔽 🤝 🜏 😪 Switch to: 🛛 Comments | - All Posns - Prime Posn - W4 Data - |                          |
| SMITH, ANOTHER X 82/0101 xxx-xx-04 | 59 id: n/a                    |                                      | ChangeMode;              |
|                                    |                               | Show SSN 🛃                           | DAPX-05/18/2011-14:59:19 |
| Title Last Name                    | First Name I. Preferred       |                                      |                          |
| SMITH                              | ANOTHER X TESTING             | Name History *                       |                          |
|                                    |                               |                                      |                          |
| Mailing Address : 867 AMERICAN STR | CET                           | ☐ Restrict                           |                          |
| City: SAN CARLOS                   | State : CA 🔻 ZIP : 9          | 4070                                 |                          |
| Hm: (650) 598-9500 T               | : 🔽 Restrict Wrk : (000) -    | Ex: T: 🔽 Oth: (000)                  | - T: 💌                   |
| Work email:                        |                               |                                      |                          |
| Home email :                       |                               |                                      |                          |
|                                    |                               |                                      |                          |
| Resident Address :                 |                               |                                      |                          |
| City :                             | State: ZIP:                   |                                      |                          |
|                                    |                               | 1                                    |                          |
| Hire : 09/01/1970                  | Rehire: 10/01/1971 0          | iginal Hire : Date of f              | Birth : 02/28/1947       |
| Long base : 09/01/1973             | Ann base : 09/01/1972         | TB Ex : Evaluation                   | due: 05/01/2002          |
| Fingerprint :                      | Sepierity. Pre                | v Seniority :                        | Misc :                   |
| Type: A1 - TENURE                  | Group: L Gender: M            | 19: Bargaining                       | unit: 99 - BARG99 🔻      |
|                                    |                               | Citizen :                            |                          |
|                                    |                               |                                      |                          |
|                                    |                               |                                      |                          |
| Ethnic/Race :                      | Disabled : 🔽 Ve               | eteran : I # Dependents : 0          | Fringe: Loyalty:         |
|                                    | Lang 1 :                      | ▼ Lang 2:                            | g3:   🔽                  |

# **Employee Maintenance**

| Employee Maintenance<br>ile Options <u>Wi</u> ndow Help+Video Hot Keys<br>I I I I I I I I I I I I I I I I I I I                                                                                                     | 39 - The Train USD                                                                                  | QSS/OASIS                                                                                                    |          |
|----------------------------------------------------------------------------------------------------|----------------------------------------------------------------------------------------------------|----------------------------------------------------------------------------------------------------|----------|
| <ul> <li>Favorites</li> <li>Demographic (MA)</li> <li>Assignments/STD (PO)</li> <li>Assignment Info (EC)</li> <li>Position Control Search</li> <li>Job History (JH)</li> <li>Termination (TE)</li> <li>Deductions (PD)</li> </ul>                                                                                                    | Search Panel<br>By SSN By Ext Ref By Name By ID<br>smith, another<br>Ext Ref# : 000101 SSN : xxx-xx | District : 82    Include Terminated Add to grid  Selected Employee/List  SMITH, ANOTHER × (82)  O459 SEID: n/a Term : n/a | <b>.</b> |
| <ul> <li>Direct Deposit</li> <li>Pay Lines (PR)</li> <li>Personnel</li> <li>Professional</li> <li>Position Control</li> <li>Assignments/ENH (EA)</li> <li>Assignment Info (EC)</li> <li>Position Control Search</li> <li>Job History (JH)</li> <li>PAT - Other Assignments</li> <li>PAT - Related Data</li> <li>Seniority Inspection (SI)</li> <li>Payroll</li> </ul> | Name E<br>SMITH, ANOTHER X 00<br>(TESTING) (82)                                                     | External G Ty Site BU RC LG Terminated                                                                                    |          |

### **Job History Dataform**

| istory             |                 |             |             |                 | 82 - 1        | ESTING DISTRICT #82             |                         |              | Q55/0A    | 515                                                 |
|--------------------|-----------------|-------------|-------------|-----------------|---------------|---------------------------------|-------------------------|--------------|-----------|-----------------------------------------------------|
| <u>D</u> ptions Wi | ndow            |             |             | ~               |               |                                 |                         |              |           |                                                     |
| Delete             | Sav             | e 🆏 Sa      | ave Comme   | ents 🙀 Sav      | e and Clos    | e 📑 Close 🛛 🚺 🚺 🕨               | 1 📖 🍔 🚼                 | Switch to: 👻 |           |                                                     |
| ANOTHER X          | 0101 xx         | x-xx-045    | i9 id: n/a  |                 |               |                                 |                         |              |           | Change                                              |
|                    |                 |             |             |                 |               |                                 |                         |              |           | 🛃 Not availa                                        |
| 0 02 🖸             | ۵. 🗖            | ctive       | - Inactis   | (e              |               |                                 |                         |              |           |                                                     |
|                    |                 |             | - maoa      |                 |               |                                 |                         |              |           |                                                     |
| b History Sum      | mary            |             | 1.1.1.1     |                 |               |                                 |                         |              | T I D     |                                                     |
| EffL<br>01 04/     | Jate<br>1972002 | PAF         | Action      | Pos#<br>131070  | FY<br>  02    | TEACHER-HIGH SCH 1100           | Placement<br>10,0005,25 | FIE 1 0000   | Total Pay | 04/19/2002 RecreateDATA LOAD FOR 02; JH0900 H.00.10 |
| 02 04/             | 14/2002         |             |             | 000000          | 02            | TEACHERMIGHT SCH 1100           | 00.0000.00              | 0.0000       | 0.00      | test comments1<br>test comments2                    |
| 03 06/             | 30/2002         |             |             | 131070          | 02            | TEACHEB-HIGH SCH 1100           | 10-0005-25              | 1 0000       | 0.00      | test comments3                                      |
| 04 04/             | 9/2002          |             |             | 131070          | 02            | TEACHER-HIGH SCH 1100           | 10.0005-25              | 1.0000       | 0.00      |                                                     |
| 05 01/             | 01/1997         |             |             | 000001          | 08            | testing                         | 00-0000-00              | 0.0000       | 0.00      |                                                     |
| 06 01/             | 01/1997         |             |             | 000001          | 08            | testing                         | 00-0000-00              | 1.0000       | 0.00      |                                                     |
| 07 04/             | 9/2002          |             |             | 131070          | 02            | TEACHER-HIGH SCH 1100           | 10.0005.25              | 1.0000       | 0.00      |                                                     |
| 08 01/             | 01/2008         |             |             | 000001          | 08            | TESTING                         | 00-0000-00              | 1.0000       | 0.00      |                                                     |
| 09 06/3            | 30/2002         |             |             | 131070          | 02            | TEACHER-HIGH SCH 1100           | 10-0005-25              | 1.0000       | 0.00      |                                                     |
| 10 04/3            | 26/2008         |             |             | 000001          | 08            | POSITION 1                      | 00-0000-00              | 0.0000       | 0.00      |                                                     |
| 11 04/3            | 21/2002         |             |             | 111111          | 02            | TEST POSITION                   | 00-0000-00              | 0.0000       | 0.00      |                                                     |
| 12 04/3            | 20/2002         |             |             | 222222          | 02            | TEST POSITION                   | 00-0000-00              | 0.0000       | 0.00      |                                                     |
| 13 04/             | 9/2002          | TEST        | TEST        | 131070          | 02            | TEACHER-HIGH SCH 1100           | 10-0005-25              | 1.0000       | 0.00      |                                                     |
| 14 04/             | 9/2002          | TEST        | TEST        | 131070          | 02            | TEACHER-HIGH SCH 1100           | 10-0005-25              | 1.0000       | 0.00      |                                                     |
| 15 06/3            | 30/2003         |             |             | 333333          | 03            | test                            | 00-000-00               | 0.0000       | 0.00      |                                                     |
| 16 04/3            | 21/2002         |             |             | 111111          | 02            | TEST POSITION                   | 00-000-00               | 0.0000       | 0.00      |                                                     |
|                    |                 |             |             |                 |               |                                 |                         |              |           |                                                     |
| ition Informat     | on Placer       | ment Inform | nation   Pe | rsonnel Informa | ation   Histo | ory Comments All Comments Job S | ummary                  |              |           |                                                     |
| Position           | 131070          | TE          | ACHER-H     | IGH SCH 11      | .00           | 130-F13 09/01/                  | Start<br>/1993 🔻        | End          |           |                                                     |
| Job Cat:           | 0600            | NO          | RECORD      |                 |               | NORECORD                        | FTE: 1.                 | 0000         |           |                                                     |
| Job Code:          | 061300          | NO          | RECORD      |                 |               | NORECORD Mult                   | iplier:                 |              |           |                                                     |
| Work Loc:          | 0130            | NO          | RECORD      |                 |               | NORECORD FTH                    | Start: 10/15            | /1979 💌      |           |                                                     |
|                    |                 |             |             |                 |               |                                 |                         |              |           |                                                     |
|                    |                 |             |             |                 |               |                                 |                         |              |           |                                                     |

### JH – Select History Record

| Job History             |              |             |            |                 | 82 - T        | ESTING DISTRICT #82                |                 |              | Q55/0A    | 515                                               |                |
|-------------------------|--------------|-------------|------------|-----------------|---------------|------------------------------------|-----------------|--------------|-----------|---------------------------------------------------|----------------|
| ile <u>O</u> ptions Wir | idow         |             |            |                 |               |                                    |                 |              |           |                                                   |                |
| 🗕 Add 🗙 Delete          | 📙 Save       | e 🍋 Sa      | ive Comme  | ents 🔁 Sav      | e and Clos    | e 🜁 Close 🛛 🚺 🚺                    | 1 📰 🍔 😒         | Switch to: 👻 |           |                                                   |                |
| IITH, ANOTHER X         | 0101 xx      | к-хх-045    | 9 id: n/a  |                 |               |                                    |                 |              |           | ]                                                 | ChangeMode     |
|                         |              |             |            |                 |               |                                    |                 |              |           |                                                   | ot available 🔸 |
|                         | _            |             | <b>.</b>   |                 |               |                                    |                 |              |           |                                                   |                |
| FY: 🚺 02 🚺              | - Ac         | otive       | - Inactiv  | /e              |               |                                    |                 |              |           |                                                   |                |
| Job History Sum         | mary —       |             |            |                 |               |                                    |                 |              |           | Comments                                          |                |
| EffD                    | ate          | PAF         | Action     | Pos#            | FY            | Position-Name                      | Placement       | FTE          | Total Pay | 04/19/2002 ReCreateDATA LOAD FOR 02; JH0900 H.00. | 10             |
| 01 04/1                 | 9/2002       |             |            | 131070          | 02            | TEACHER-HIGH SCH 1100              | 10-0005-25      | 1.0000       | 0.00      | test comments1                                    |                |
| 02 04/0                 | 4/2008       |             |            | 000000          | 08            |                                    | 00-0000-00      | 0.0000       | 0.00      | test comments2<br>test comments3                  |                |
| 03 06/3                 | 0/2002       |             |            | 131070          | 02            | TEACHER-HIGH SCH 1100              | 10-0005-25      | 1.0000       | 0.00      | test comments4                                    |                |
| 04 04/1                 | 9/2002       |             |            | 131070          | 02            | TEACHER-HIGH SCH 1100              | 10-0005-25      | 1.0000       | 0.00      | 6                                                 |                |
| 05 01/0                 | 1/1997       |             |            | 000001          | 08            | testing                            | 00-0000-00      | 0.0000       | 0.00      |                                                   |                |
| 06 01/0                 | 1/1997       |             |            | 000001          | 08            | testing                            | 00-0000-00      | 1.0000       | 0.00      |                                                   |                |
| ▶ 07 04/1               | 9/2002       |             |            | 131070          | 02            | TEACHER-HIGH SCH 1100              | 10-0005-25      | 1.0000       | 0.00      |                                                   |                |
| 08 01/0                 | 1/2008       |             |            | 000001          | 08            | TESTING                            | 00-0000-00      | 1.0000       | 0.00      |                                                   |                |
| 09 06/3                 | 0/2002       |             |            | 131070          | 02            | TEACHER-HIGH SCH 1100              | 10-0005-25      | 1.0000       | 0.00      |                                                   |                |
| 10 04/2                 | 6/2008       |             |            | 000001          | 08            | POSITION 1                         | 00-0000-00      | 0.0000       | 0.00      |                                                   |                |
| 11 04/2                 | 1/2002       |             |            | 111111          | 02            | TEST POSITION                      | 00-0000-00      | 0.0000       | 0.00      |                                                   |                |
| 12 04/2                 | 0/2002       |             |            | 222222          | 02            | TEST POSITION                      | 00-0000-00      | 0.0000       | 0.00      |                                                   |                |
| 13 04/1                 | 9/2002       | TEST        | TEST       | 131070          | 02            | TEACHER-HIGH SCH 1100              | 10-0005-25      | 1.0000       | 0.00      |                                                   |                |
| 14 04/1                 | 9/2002       | TEST        | TEST       | 131070          | 02            | TEACHER-HIGH SCH 1100              | 10-0005-25      | 1.0000       | 0.00      |                                                   |                |
| 15 06/3                 | 0/2003       |             |            | 333333          | 03            | test                               | 00-0000-00      | 0.0000       | 0.00      |                                                   |                |
| 16 04/2                 | 1/2002       |             |            | 111111          | 02            | TEST POSITION                      | 00-0000-00      | 0.0000       | 0.00      |                                                   |                |
| Bosition Informati      | In Discourse |             | ation [ De |                 |               |                                    |                 |              |           |                                                   |                |
| Fosicion mormaci        | n   Placem   | nent Inform | ation   Pe | rsonnel Informa | ation   Histo | ry Comments   All Comments   Job 5 | ummary          |              |           |                                                   |                |
|                         |              |             |            |                 |               |                                    | Start 1         | Ind          |           |                                                   |                |
| Position:               | 131070       | TE.         | ACHER-H    | IGH SCH 11      | 00            | 130-F13 09/01                      | /1993 🔽         | -            |           |                                                   |                |
| Job Cat:                | 0600         | NO          | RECORD     |                 |               | NORECORD                           | FTE: 1.         | 0000         |           |                                                   |                |
| Job Code:               | 061300       | NO          | RECORD     |                 |               | NORECORD Mult                      | tiplier:        |              |           |                                                   |                |
| Work Loc:               | 0130         | NO          | RECORD     |                 |               | NORECORD                           | E Start: 01/15/ | 2002 💌       |           |                                                   |                |
|                         |              |             |            |                 |               |                                    |                 |              |           |                                                   |                |

#### JH – Placement Tab

| Job History | ,                 |                 |             |                 | 82 - 1        | ESTING DISTRICT #82                 |                 |              | Q55/0A5   | 15                               |               |
|-------------|-------------------|-----------------|-------------|-----------------|---------------|-------------------------------------|-----------------|--------------|-----------|----------------------------------|---------------|
| ile Option: | s Window          |                 |             |                 |               |                                     |                 |              |           |                                  |               |
| 🗕 Add 🗙     | Delete 📙 Sav      | e 🔁 Sa          | ave Comm    | ents 📶 Sav      | e and Clos    | e 🌁 Close 🛛 🔽 🚺 🚺                   | л 📻 🧾 🕵         | Switch to: 👻 |           |                                  |               |
|             |                   | -wa<br>w-ww-045 | 9 id• n/a   |                 |               |                                     |                 |              |           |                                  | ChangeMode    |
| iin, anon   |                   | A AA 043        | 5 IG. 11/ G |                 |               |                                     |                 |              |           |                                  | Not available |
|             |                   |                 |             |                 |               |                                     |                 |              |           |                                  |               |
| FY: 🚺 0:    | 2 🚺 🔲 - A         | .ctive          | - Inacti    | ve              |               |                                     |                 |              |           |                                  |               |
|             |                   |                 |             |                 |               |                                     |                 |              |           |                                  |               |
| Job Histi   | ory Summary       | DAE             | Action      | D#              |               | Desilier News                       | Discourse       | ETE          | Tabel Day | Comments                         | 00 4 00 10    |
| 01          | 04/26/2008        | FAF             | Action      | 000001          | 08            | POSITION 1                          |                 |              |           | 04/19/02                         | 0011.00.10    |
| 02          | 04/04/2008        |                 |             | 000000          | 08            |                                     | 00-0000-00      | 0.0000       | 0.00      | test comments1<br>test comments2 |               |
| 03          | 01/01/2008        |                 |             | 000000          | 08            | TESTING                             | 00-0000-00      | 1 0000       | 0.00      | test comments3                   |               |
| 04          | 06/30/2003        |                 |             | 333333          | 03            | test                                | 00-0000-00      | 0.0000       | 0.00      | 5                                |               |
| 05          | 06/30/2002        |                 |             | 131070          | 02            | TEACHEB-HIGH SCH 1100               | 10-0005-25      | 1 0000       | 0.00      | <b>b</b>                         |               |
| 06          | 06/30/2002        |                 |             | 131070          | 02            | TEACHER-HIGH SCH 1100               | 10-0005-25      | 1.0000       | 0.00      |                                  |               |
| 07          | 04/21/2002        |                 |             | 111111          | 02            | TEST POSITION                       | 00-0000-00      | 0.0000       | 0.00      |                                  |               |
| 08          | 04/21/2002        |                 |             | 111111          | 02            | TEST POSITION                       | 00-0000-00      | 0.0000       | 0.00      |                                  |               |
| 09          | 04/20/2002        |                 |             | 222222          | 02            | TEST POSITION                       | 00-0000-00      | 0.0000       | 0.00      |                                  |               |
| 10          | 04/19/2002        |                 |             | 131070          | 02            | TEACHER-HIGH SCH 1100               | 10-0005-25      | 1.0000       | 0.00      |                                  |               |
| 11          | 04/19/2002        |                 |             | 131070          | 02            | TEACHER-HIGH SCH 1100               | 10-0005-25      | 1.0000       | 0.00      |                                  |               |
| 12          | 04/19/2002        |                 |             | 131070          | 02            | TEACHER-HIGH SCH 1100               | 10-0005-25      | 1.0000       | 0.00      |                                  |               |
| 13          | 04/19/2002        | TEST            | TEST        | 131070          | 02            | TEACHER-HIGH SCH 1100               | 10-0005-25      | 1.0000       | 0.00      |                                  |               |
| ▶ 14        | 04/19/2002        | TEST            | TEST        | 131070          | 02            | TEACHER-HIGH SCH 1100               | 10-0005-25      | 1.0000       | 0.00      |                                  |               |
| 15          | 01/01/1997        |                 |             | 000001          | 08            | testing                             | 00-0000-00      | 0.0000       | 0.00      |                                  |               |
| 16          | 01/01/1997        |                 |             | 000001          | 08            | testing                             | 00-0000-00      | 1.0000       | 0.00      |                                  |               |
|             |                   |                 |             |                 |               | 1                                   |                 | I I          |           |                                  |               |
|             |                   |                 |             |                 |               |                                     |                 |              |           |                                  |               |
|             |                   |                 |             |                 |               |                                     |                 |              |           |                                  |               |
|             |                   |                 |             |                 |               |                                     |                 |              |           |                                  |               |
| Position In | nformation Placer | ment Inform     | iation Pe   | rsonnel Informa | ation   Histo | ory Comments 🛛 All Comments 🗍 Job 9 | Summary         |              |           |                                  |               |
|             |                   |                 |             |                 |               |                                     |                 |              |           |                                  |               |
| Prime       | Placement         |                 | Start       | End             |               | dv Placement Adv Date               | *Pos            | E-FTE        |           |                                  |               |
| Y           | 10 0005           | 25 09/0         | 01/1993     | -               |               |                                     | 100.00          | 1.0000       |           |                                  |               |
| Cell:       | 73,265.           | 00 #            | dv Cell     | .:              | Pay Ra        | ate Type: 📃 🏾 Payroll Type:         | : 🔽 Contract Ty | pe:          |           |                                  |               |
|             | Hr Rt:            |                 | Emp I       | osn:            | 73,265.0      | 0 Eff Date WCDays                   | Mo/Yr Days/Yr   | Hr/Day       |           |                                  |               |
| Tot         | al Pay:           | 0.0             | D Pays      | :011:           |               |                                     | 10.00 187.00    | 6.00         |           |                                  |               |
|             | Ba-RB:            |                 | Addt        | '1\$ %Bo        | nus 1         | PD Days Per Diem\$ Longev           | . \$ Degree \$  | )ther \$     |           |                                  |               |
| Ba          | ase Pay:          |                 |             |                 |               |                                     |                 |              |           |                                  |               |
| Adj.        | Start:            | •               | •           |                 | Seniori       | ty:                                 |                 |              |           |                                  |               |
|             |                   |                 |             |                 |               |                                     |                 |              |           |                                  |               |

### JH – Personnel Info Tab

| Job History | /                    |             |            |                  | 82 - T      | ESTING DISTRICT #82                 |            |              | QSS/OAS   | IS                                                |            |
|-------------|----------------------|-------------|------------|------------------|-------------|-------------------------------------|------------|--------------|-----------|---------------------------------------------------|------------|
| File Option | ns Window            |             |            |                  |             |                                     |            |              |           |                                                   |            |
| 🕂 bbA 👇     | 🕻 Delete  🔒 Sav      | e 🍋 Sa      | ave Comm   | ents 🔁 Sav       | e and Clos  | e 🌁 Close 🔽 🚺 🔽 🔽                   | 🛯 📻 🤍 🎭    | Switch to: 👻 |           |                                                   |            |
| MITH, ANOT  | HER X 0101 xx        | x-xx-045    | 59 id: n/a |                  |             |                                     |            |              |           | Cha                                               | angeMode   |
|             |                      |             |            |                  |             |                                     |            |              |           | Vì Not a                                          | vailable 🔹 |
|             |                      |             |            |                  |             |                                     |            |              |           |                                                   |            |
| FY: 🚺 0     | )2 🚺 📘 - A           | ctive       | - Inacti   | ive              |             |                                     |            |              |           |                                                   |            |
| -Job Hist   | tory Summary         |             |            |                  |             |                                     |            |              |           | Comments                                          |            |
|             | EffDate V            | PAF         | Action     | Pos#             | FY          | Position-Name                       | Placement  | FTE          | Total Pay | 04/19/2002 ReCreateDATA LOAD FOR 02; JH0900 H.00. | 10         |
| 01          | 04/26/2008           |             |            | 000001           | 08          | POSITION 1                          | 00-0000-00 | 0.0000       | 0.00      | 04/19/02<br>test comments1                        |            |
| 02          | 04/04/2008           |             |            | 000000           | 08          |                                     | 00-0000-00 | 0.0000       | 0.00      | test comments2                                    |            |
| 03          | 01/01/2008           |             |            | 000001           | 08          | TESTING                             | 00-0000-00 | 1.0000       | 0.00      | test comments4                                    |            |
| 04          | 06/30/2003           |             |            | 333333           | 03          | test                                | 00-0000-00 | 0.0000       | 0.00      | 6                                                 |            |
| 05          | 06/30/2002           |             |            | 131070           | 02          | TEACHER-HIGH SCH 1100               | 10.0005.25 | 1.0000       | 0.00      |                                                   |            |
| 06          | 06/30/2002           |             |            | 131070           | 02          | TEACHER-HIGH SCH 1100               | 10-0005-25 | 1.0000       | 0.00      |                                                   |            |
| 07          | 04/21/2002           |             |            | 111111           | 02          | TEST POSITION                       | 00-0000-00 | 0.0000       | 0.00      |                                                   |            |
| 08          | 04/21/2002           |             |            | 111111           | 02          | TEST POSITION                       | 00-0000-00 | 0.0000       | 0.00      |                                                   |            |
| 09          | 04/20/2002           |             |            | 222222           | 02          | TEST POSITION                       | 00-0000-00 | 0.0000       | 0.00      |                                                   |            |
| 10          | 04/19/2002           |             |            | 131070           | 02          | TEACHER-HIGH SCH 1100               | 10-0005-25 | 1.0000       | 0.00      |                                                   |            |
| 11          | 04/19/2002           |             |            | 131070           | 02          | TEACHER-HIGH SCH 1100               | 10.0005.25 | 1.0000       | 0.00      |                                                   |            |
| 12          | 04/19/2002           |             |            | 131070           | 02          | TEACHER-HIGH SCH 1100               | 10.0005.25 | 1.0000       | 0.00      |                                                   |            |
| 13          | 04/19/2002           | TEST        | TEST       | 131070           | 02          | TEACHER-HIGH SCH 1100               | 10.0005.25 | 1.0000       | 0.00      |                                                   |            |
| ▶ 14        | 04/19/2002           | TEST        | TEST       | 131070           | 02          | TEACHER-HIGH SCH 1100               | 10.0005.25 | 1.0000       | 0.00      |                                                   |            |
| 15          | 01/01/1997           |             |            | 000001           | 08          | testing                             | 00-0000-00 | 0.0000       | 0.00      |                                                   |            |
| 16          | 01/01/1997           |             |            | 000001           | 08          | testing                             | 00-0000-00 | 1.0000       | 0.00      |                                                   |            |
|             |                      |             |            |                  |             |                                     |            |              |           |                                                   |            |
|             |                      |             |            |                  |             |                                     |            |              |           |                                                   |            |
|             |                      |             |            |                  |             |                                     |            |              |           |                                                   |            |
|             |                      |             |            |                  |             |                                     |            |              |           |                                                   |            |
| Position I  | Information   Placer | ment Inform | nation Pe  | ersonnel Informa | ation Histo | ory Comments   All Comments   Job S | ummary     |              |           |                                                   |            |
|             |                      |             |            |                  |             |                                     |            |              |           |                                                   |            |
|             |                      |             |            |                  |             |                                     |            |              |           |                                                   |            |
| E Typ       | e: Al B              | U: 01       | PAF        | TEST             | 05/02/200   | 8 TESTING                           | TES        | т            |           |                                                   |            |
| Hired       | a: 09/01/19          | 73 💌        |            | Term:            |             | •                                   |            |              |           |                                                   |            |
| Effec       | tive: 04/19/20       | 02 🔻        |            | Report Co        | de:         | 10 NORECORD                         | NOF        | ECORD        |           |                                                   |            |
|             |                      |             | C          | ··               |             |                                     |            |              |           |                                                   |            |
| Gro         | աթ. լլ               | ontrol      | eroup:     |                  | ser         |                                     |            |              |           |                                                   |            |
|             |                      |             |            |                  |             |                                     |            |              |           |                                                   |            |
|             |                      |             |            |                  |             |                                     |            |              |           |                                                   |            |
|             |                      |             |            |                  |             |                                     |            |              |           |                                                   |            |
|             |                      |             |            |                  |             |                                     |            |              |           |                                                   |            |

# JH – History Comments Tab

| b History              |                        |             |             |                 | 82 - 1     | ESTING DISTRICT #82           |            |              | QSS/OASI  | 5                                                   |
|------------------------|------------------------|-------------|-------------|-----------------|------------|-------------------------------|------------|--------------|-----------|-----------------------------------------------------|
| Option                 | s Window               |             |             |                 |            |                               |            |              |           |                                                     |
| Add 🗙                  | Delete 🔚 Sav           | e 🍋 Si      | ave Comm    | ents 🔁 Sav      | e and Clos | e 🌁 Close 🛛 🔽 🚺 🚺             | 🗾 📻 🥘 🕵    | Switch to: 👻 |           |                                                     |
| IH, ANOTI              | HER X 0101 XX          | x-xx-043    | i9 id: n/a  |                 |            |                               |            |              |           | ChangeM                                             |
|                        |                        |             | ·           |                 |            |                               |            |              |           | V Not availab                                       |
|                        |                        |             |             |                 |            |                               |            |              |           |                                                     |
| Y: 🚺 0                 | 2 🚺 🔲 - A              | ctive       | - Inacti    | ve              |            |                               |            |              |           |                                                     |
| -Job Hist              | orv Summarv            |             |             |                 |            |                               |            |              |           | T Comments                                          |
|                        | EffDate V              | PAF         | Action      | Pos#            | FY         | Position-Name                 | Placement  | FTE          | Total Pay | 04/19/2002 ReCreateDATA LOAD FOR 02; JH0900 H.00.10 |
| 01                     | 04/26/2008             |             |             | 000001          | 08         | POSITION 1                    | 00-0000-00 | 0.0000       | 0.00      | 04/19/02<br>test comments1                          |
| 02                     | 04/04/2008             |             |             | 000000          | 08         |                               | 00-0000-00 | 0.0000       | 0.00      | test comments2                                      |
| 03                     | 01/01/2008             |             |             | 000001          | 08         | TESTING                       | 00-0000-00 | 1.0000       | 0.00      | test comments3                                      |
| 04                     | 06/30/2003             |             |             | 333333          | 03         | test                          | 00-0000-00 | 0.0000       | 0.00      | 5                                                   |
| 05                     | 06/30/2002             |             |             | 131070          | 02         | TEACHER-HIGH SCH 1100         | 10.0005.25 | 1.0000       | 0.00      |                                                     |
| 06                     | 06/30/2002             |             |             | 131070          | 02         | TEACHER-HIGH SCH 1100         | 10-0005-25 | 1.0000       | 0.00      |                                                     |
| 07                     | 04/21/2002             |             |             | 111111          | 02         | TEST POSITION                 | 00-0000-00 | 0.0000       | 0.00      |                                                     |
| 08                     | 04/21/2002             |             |             | 111111          | 02         | TEST POSITION                 | 00-0000-00 | 0.0000       | 0.00      |                                                     |
| 09                     | 04/20/2002             |             |             | 222222          | 02         | TEST POSITION                 | 00-0000-00 | 0.0000       | 0.00      |                                                     |
| 10                     | 04/19/2002             |             |             | 131070          | 02         | TEACHER-HIGH SCH 1100         | 10-0005-25 | 1.0000       | 0.00      |                                                     |
| 11                     | 04/19/2002             |             |             | 131070          | 02         | TEACHER-HIGH SCH 1100         | 10-0005-25 | 1.0000       | 0.00      |                                                     |
| 12                     | 04/19/2002             |             |             | 131070          | 02         | TEACHER-HIGH SCH 1100         | 10.0005.25 | 1.0000       | 0.00      |                                                     |
| 13                     | 04/19/2002             | TEST        | TEST        | 131070          | 02         | TEACHER-HIGH SCH 1100         | 10-0005-25 | 1.0000       | 0.00      |                                                     |
| 14                     | 04/19/2002             | TEST        | TEST        | 131070          | 02         | TEACHER-HIGH SCH 1100         | 10-0005-25 | 1.0000       | 0.00      |                                                     |
| 15                     | 01/01/1997             |             |             | 000001          | 08         | testing                       | 00-0000-00 | 0.0000       | 0.00      |                                                     |
| 16                     | 01/01/1997             |             |             | 000001          | 08         | testing                       | 00-0000-00 | 1.0000       | 0.00      |                                                     |
|                        |                        |             |             |                 |            |                               |            |              |           |                                                     |
| <sup>p</sup> osition I | nformation Place       | ment Inforn | nation   Pe | rsonnel Informa | ation Hist | ory Comments All Comments Job | Summary    |              |           |                                                     |
| 04/19,                 | /2002 ReCreate         | DATA LO     | AD FOR      | D2; JH0900      | H.00.10    | 04/19/02                      |            |              |           |                                                     |
| test                   | commentsl              |             |             |                 |            |                               |            |              |           |                                                     |
| test                   | comments2<br>comments3 |             |             |                 |            |                               |            |              |           |                                                     |
| test                   | comments4              |             |             |                 |            |                               |            |              |           |                                                     |
| 15                     |                        |             |             |                 |            |                               |            |              |           |                                                     |
| 6                      |                        |             |             |                 |            |                               |            |              |           |                                                     |
| 6                      |                        |             |             |                 |            |                               |            |              |           |                                                     |
| 6                      |                        |             |             |                 |            |                               |            |              |           |                                                     |
| 6                      |                        |             |             |                 |            |                               |            |              |           |                                                     |
| 6                      |                        |             |             |                 |            | T                             |            |              |           |                                                     |

#### JH – All Comments Tab

| ob History       | b History 82 - TESTING DISTRICT #82    |             |                       |                                  |                          |                               |            |              | QSS/OASI  |                                                     |
|------------------|----------------------------------------|-------------|-----------------------|----------------------------------|--------------------------|-------------------------------|------------|--------------|-----------|-----------------------------------------------------|
| e <u>O</u> ption | ns Window                              |             |                       |                                  |                          |                               |            |              |           |                                                     |
| add 🗙            | Delete 🔚 Sav                           | e 🍋 Sa      | ave Comm              | ents 🔁 Sav                       | e and Clos               | e 📑 Close 🔽 🚺 🚺               | 🔽 📻 🥘 🎭    | Switch to: 👻 |           |                                                     |
| ITH, ANOTI       | HER X 0101 xx                          | x-xx-045    | i9 id: n/a            |                                  |                          |                               |            |              |           | Change                                              |
|                  |                                        |             |                       |                                  |                          |                               |            |              |           | J Not availa                                        |
|                  |                                        |             |                       |                                  |                          |                               |            |              |           |                                                     |
| FY: 🚺 0          | 12 🚺 🔲 - A                             | .ctive      | - Inacti              | ve                               |                          |                               |            |              |           |                                                     |
| -Job Hist        | toru Summaru                           |             |                       |                                  |                          |                               |            |              |           |                                                     |
| 00011130         | EffDate V                              | PAF         | Action                | Pos#                             | EY                       | Position-Name                 | Placement  | FTE          | Total Pay | 04/19/2002 ReCreateDATA LOAD FOR 02: JH0900 H.00.10 |
| 01               | 04/26/2008                             |             |                       | 000001                           | 08                       | POSITION 1                    | 00-0000-00 | 0.0000       | 0.00      | 04/19/02                                            |
| 02               | 04/04/2008                             |             |                       | 000000                           | 08                       |                               | 00-0000-00 | 0.0000       | 0.00      | test comments2                                      |
| 03               | 01/01/2008                             |             |                       | 000001                           | 08                       | TESTING                       | 00-0000-00 | 1.0000       | 0.00      | test comments3<br>test comments4                    |
| 04               | 06/30/2003                             |             |                       | 333333                           | 03                       | test                          | 00-0000-00 | 0.0000       | 0.00      | 5                                                   |
| 05               | 06/30/2002                             |             |                       | 131070                           | 02                       | TEACHER-HIGH SCH 1100         | 10-0005-25 | 1.0000       | 0.00      |                                                     |
| 06               | 06/30/2002                             |             |                       | 131070                           | 02                       | TEACHER-HIGH SCH 1100         | 10-0005-25 | 1.0000       | 0.00      |                                                     |
| 07               | 04/21/2002                             |             |                       | 111111                           | 02                       | TEST POSITION                 | 00-0000-00 | 0.0000       | 0.00      |                                                     |
| 08               | 04/21/2002                             |             |                       | 111111                           | 02                       | TEST POSITION                 | 00-0000-00 | 0.0000       | 0.00      |                                                     |
| 09               | 04/20/2002                             |             |                       | 222222                           | 02                       | TEST POSITION                 | 00-0000-00 | 0.0000       | 0.00      |                                                     |
| 10               | 04/19/2002                             |             |                       | 131070                           | 02                       | TEACHER-HIGH SCH 1100         | 10-0005-25 | 1.0000       | 0.00      |                                                     |
| 11               | 04/19/2002                             |             |                       | 131070                           | 02                       | TEACHER-HIGH SCH 1100         | 10-0005-25 | 1.0000       | 0.00      |                                                     |
| 12               | 04/19/2002                             |             |                       | 131070                           | 02                       | TEACHER-HIGH SCH 1100         | 10-0005-25 | 1.0000       | 0.00      |                                                     |
| 13               | 04/19/2002                             | TEST        | TEST                  | 131070                           | 02                       | TEACHER-HIGH SCH 1100         | 10-0005-25 | 1.0000       | 0.00      |                                                     |
| ▶ 14             | 04/19/2002                             | TEST        | TEST                  | 131070                           | 02                       | TEACHER-HIGH SCH 1100         | 10-0005-25 | 1.0000       | 0.00      |                                                     |
| 15               | 01/01/1997                             |             |                       | 000001                           | 08                       | testing                       | 00-0000-00 | 0.0000       | 0.00      |                                                     |
| 16               | 01/01/1997                             |             |                       | 000001                           | 08                       | testing                       | 00-0000-00 | 1.0000       | 0.00      |                                                     |
|                  |                                        |             |                       |                                  |                          |                               |            |              |           |                                                     |
|                  |                                        |             |                       |                                  |                          |                               |            |              |           |                                                     |
|                  |                                        |             |                       |                                  |                          |                               |            |              |           |                                                     |
|                  |                                        |             |                       |                                  |                          |                               |            |              |           |                                                     |
| Position I       | Information   Placer                   | ment Inform | ation Pe              | ersonnel Informa                 | ation   Hist             | ory Comments All Comments Job | Summary    |              |           |                                                     |
| Disr             | nlau Tune: All Cor                     | mente       |                       | <b>-</b>                         | ·                        |                               |            |              |           |                                                     |
|                  |                                        |             |                       |                                  | E ETE O C                | 200                           |            |              |           |                                                     |
| FY:2002<br>04.   | 2 Pos: 11111 test<br>/26/2011 ONLINE   | DATA ADD    | U Start:<br>) BY DEA  | End:<br>1; HRJHMN H              | E-FTE:0.0<br>.00.06 04/  | 12/11                         | <u> </u>   |              |           |                                                     |
| EY-2002          | 2 Pos: 222222                          |             | Start                 | End                              | E-ETE:0.00               | 100                           |            |              |           |                                                     |
| 04.              | /26/2011 ONLINE                        | DATA ADD    | BY DEA                | 1; HRJHMN H                      | .00.06 04/               | 12/11                         |            |              |           |                                                     |
| FY:2002          | 2 Pos:131070 130-F                     | 13 JC:061   | 300 Start:            | 09/01/1993 E                     | nd: E                    | -FTE:1.0000                   |            |              |           |                                                     |
| 04.              | /19/2002 ReCreate<br>//22/2011 Merge D | DATA LOA    | AD FOR 0.<br>D FOR 02 | 2; JH0900 H.0(<br>: JH0900 H.00. | ).10 04/19.<br>23 03/22/ | /02                           |            |              |           |                                                     |
| tes              | st comments1                           |             |                       |                                  |                          |                               |            |              |           |                                                     |
| tes              | st comments2<br>st comments3           |             |                       |                                  |                          |                               |            |              |           |                                                     |
| 165              |                                        |             |                       |                                  |                          |                               |            |              |           |                                                     |

## JH – Job Summary Tab

| Ontions   | : Window          |                                        |            |                | 82 - T         | ESTING DISTRICT #82       |              |            |              | Q55/0A51  | 5                                                   |
|-----------|-------------------|----------------------------------------|------------|----------------|----------------|---------------------------|--------------|------------|--------------|-----------|-----------------------------------------------------|
| d 🗙       | Delete            | ve 🔂 sa                                | ave Comme  | ents 🍘 S       | ave and Close  | e 🎮 Close 🛛 🔽             |              | 📻 🗐 🧕      | Switch to: 👻 |           |                                                     |
| ANOTH     | IER X 0101 x      | ************************************** | i9 id: n/a |                |                |                           |              |            |              |           | Change                                              |
|           |                   |                                        |            |                |                |                           |              |            |              |           | Not avail                                           |
| 1         |                   | _                                      | _          |                |                |                           |              |            |              |           |                                                     |
| 02        | 2 🖸 📘 -#          | Active                                 | - Inactiv  | ve             |                |                           |              |            |              |           |                                                     |
| ob Histo  | ory Summary —     |                                        |            |                |                |                           |              |            |              |           | Comments                                            |
|           | EffDate N         | 7 PAF                                  | Action     | Pos#           | FY             | Position-Name             |              | Placement  | FTE          | Total Pay | 04/19/2002 ReCreateDATA LOAD FOR 02; JH0900 H.00.10 |
| 01        | 04/26/2008        |                                        |            | 000001         | 08             | POSITION 1                |              | 00-0000-00 | 0.0000       | 0.00      | test comments1                                      |
| 02        | 04/04/2008        |                                        |            | 000000         | 08             |                           |              | 00-0000-00 | 0.0000       | 0.00      | test comments2<br>test comments3                    |
| 03        | 01/01/2008        |                                        |            | 000001         | 08             | TESTING                   |              | 00-0000-00 | 1.0000       | 0.00      | test comments4                                      |
| 04        | 06/30/2003        |                                        |            | 333333         | 03             | test                      |              | 00-0000-00 | 0.0000       | 0.00      | Ğ                                                   |
| 05        | 06/30/2002        |                                        |            | 131070         | 02             | TEACHER-HIGH SCH 11       | 00           | 10-0005-25 | 1.0000       | 0.00      |                                                     |
| 06        | 06/30/2002        |                                        |            | 131070         | 02             | TEACHER-HIGH SCH 11       | 00           | 10-0005-25 | 1.0000       | 0.00      |                                                     |
| 07        | 04/21/2002        |                                        |            | 111111         | 02             | TEST POSITION             |              | 00-0000-00 | 0.0000       | 0.00      |                                                     |
| 08        | 04/21/2002        |                                        |            | 111111         | 02             | TEST POSITION             |              | 00-0000-00 | 0.0000       | 0.00      |                                                     |
| 09        | 04/20/2002        |                                        |            | 222222         | 02             | TEST POSITION             |              | 00-0000-00 | 0.0000       | 0.00      |                                                     |
| 10        | 04/19/2002        |                                        |            | 131070         | 02             | TEACHER-HIGH SCH 11       | 00           | 10-0005-25 | 1.0000       | 0.00      |                                                     |
| 11        | 04/19/2002        |                                        |            | 131070         | 02             | TEACHER-HIGH SCH 11       | 00           | 10-0005-25 | 1.0000       | 0.00      |                                                     |
| 12        | 04/19/2002        |                                        |            | 131070         | 02             | TEACHER-HIGH SCH 11       | 00           | 10-0005-25 | 1.0000       | 0.00      |                                                     |
| 13        | 04/19/2002        | TEST                                   | TEST       | 131070         | 02             | TEACHER-HIGH SCH 11       | 00           | 10-0005-25 | 1.0000       | 0.00      |                                                     |
| 14        | 04/19/2002        | TEST                                   | TEST       | 131070         | 02             | TEACHER-HIGH SCH 11       | 00           | 10-0005-25 | 1.0000       | 0.00      |                                                     |
| 15        | 01/01/1997        |                                        |            | 000001         | 08             | testing                   |              | 00-0000-00 | 0.0000       | 0.00      |                                                     |
| 16        | 01/01/1997        |                                        |            | 000001         | 08             | testing                   |              | 00-0000-00 | 1.0000       | 0.00      |                                                     |
|           |                   |                                        |            |                |                |                           |              |            |              |           |                                                     |
| sition In | formation   Place | ment Inform                            | ation   Pe | rsonnel Inforr | nation   Histo | ory Comments   All Commer | its Job Sumn | hary       |              |           |                                                     |
|           | Code J            | ob Code Ab                             | obr P      | Position Ab    | br             | Year Adj Start            | Date         | End Date   |              |           |                                                     |
| 1         | 000000            |                                        | 00         | 00001          |                | 2008                      |              |            |              |           |                                                     |
| 2 1       | 000000            |                                        | 22         | 22222          |                | 2002                      |              |            |              |           |                                                     |
| 3 1       | 000000            |                                        | 33         | 33333          |                | 2003                      |              |            |              |           |                                                     |
| 4 1       | 000000            |                                        | 11         | 11111 tes      | t              | 2002                      |              |            |              |           |                                                     |
|           | 000003            |                                        | 00         | 00001          |                | 2008                      |              |            |              |           |                                                     |
| 5 (       |                   |                                        |            |                |                |                           |              |            |              |           |                                                     |

#### **Define Report Formats**

Yr: 2002 Dist: 82 Site: 0 G5: W 4/27/2011 8:44:18 AM

| 🔡 Job History - Define Report Forn                | nats |        |         |        |         |              |              |           |          |          |            |          |          |
|---------------------------------------------------|------|--------|---------|--------|---------|--------------|--------------|-----------|----------|----------|------------|----------|----------|
| File Options                                      |      |        |         |        |         |              |              |           |          |          |            |          |          |
| i 💷 🐟 🔈 🧀 🚝 考                                     |      |        |         |        |         |              |              |           |          |          |            |          |          |
| : 🗖 📂 🍕 💽                                         |      |        |         |        |         |              |              |           |          |          |            |          |          |
|                                                   |      |        |         |        |         |              |              |           |          |          |            |          | .::      |
|                                                   |      |        |         |        |         |              |              |           |          |          |            |          |          |
| 🚰 Format ID:                                      |      |        |         |        |         |              | Size:        | 80        | -        |          |            |          |          |
|                                                   |      | of d   | istrict |        |         |              | Tupe:        | Employee  | Ţ        |          |            |          |          |
|                                                   |      | ord    | istrict |        | _       |              | rype. ji     | Linpioyee | <u> </u> |          |            |          |          |
| Description:                                      |      |        |         |        |         | Deactivate 1 | This Format: | No        | •        |          |            |          |          |
| Field Name                                        | Size | Tuna   |         |        |         |              |              |           |          |          |            |          |          |
| 001 - literal                                     | 01   | v      |         | ا مم   |         |              |              |           |          |          |            |          | 1        |
| 002 - (space)                                     | 01   | x      | -       | Add    | Field # | Field Name   | Title/Litera | al Line   | Size     | Date Div | Justifica  | tion -   | -        |
| 003 - \$ (dollar sign)                            | 01   | х      |         |        |         |              |              |           |          | [        | <b>•</b> 1 |          |          |
| 004 - % (percent sign)                            | 01   | х      |         | Remove |         |              |              |           |          |          |            |          |          |
| 005 - , (comma)                                   | 01   | X      |         |        |         |              |              |           |          |          | <b>_</b>   | -        |          |
| 006 - * (asterisg)<br>007 - ( (left perenthesis)) | 01   | x      |         |        |         |              |              |           |          |          | -          | -        |          |
| 008 - ) (right parenthesis                        | 01   | x      |         |        |         |              |              |           |          |          | <b>•</b> 1 | <b>_</b> |          |
| 009 (hyphen)                                      | 01   | х      |         |        | -       |              |              |           |          |          |            |          |          |
| 010 (underline)                                   | 01   | х      |         |        |         |              |              |           |          |          | <b>•</b>   |          |          |
| 011 - = (equal sign)                              | 01   | X      |         |        |         |              |              |           |          |          | -          | -        |          |
| 012 - Last Name                                   | 20   | ×      |         |        |         |              |              |           |          |          | <b>+</b>   | -        |          |
| 014 - Middle Initial                              | 01   | x      |         |        |         |              |              |           |          |          |            |          |          |
| 015 - Social Security #                           | 09   | N      |         |        |         |              |              |           |          |          |            |          |          |
| 016 - Employee Type                               | 02   | х      |         |        |         |              |              |           |          |          | •          | -        |          |
| 017 - Bargaining Unit                             | 02   | N      |         |        |         |              |              |           |          |          | <b>-</b> 1 |          |          |
| 018 - Report Code                                 | 02   | N      |         |        | -       |              |              |           |          |          |            |          |          |
| 019 - Report Lode Name<br>020 - Benort Code Abbr  | 30   | x      |         |        |         |              |              |           |          |          | <b>T</b>   |          |          |
| 021 - Contract Type                               | 02   | x      |         |        |         |              |              |           |          |          | •          | -        |          |
| 022 - Fiscal Year                                 | 02   | N      |         |        |         |              |              |           |          |          | <b>•</b>   | -        |          |
| 023 - Effective Date                              | 08   | D      |         |        |         |              |              |           |          | -        |            |          |          |
| 024 - Hire Date                                   | 08   | D      |         |        |         |              |              |           |          |          |            |          |          |
| 025 - Prime Position Flag                         | 01   | X<br>N |         |        |         |              |              |           |          |          | -          | -        |          |
| 027 - Position Name                               | 30   | x      |         |        |         |              |              |           |          |          | <b>•</b> 1 | -        |          |
| 028 - Position Name Abbr.                         | 08   | х      |         |        |         |              |              |           |          |          |            |          |          |
| 029 - Position Start Date                         | 08   | D      |         |        |         |              |              |           |          |          | <b>_</b>   |          |          |
| 030 - Position End Date                           | 08   | D      |         |        |         |              |              |           |          |          | <b>-</b>   | -        |          |
| 031 - Position FTE                                | 08   | N      |         |        |         |              |              |           |          |          | <b>•</b>   | -        |          |
| 033 - Pos. FTE Start Date                         | 08   | D      |         |        |         |              |              |           |          | -        |            |          |          |
| 034 - Job Category Code #                         | 04   | N      |         |        |         |              |              |           |          |          |            | <u> </u> |          |
| 035 - Job Category Name                           | 30   | х      |         |        |         |              |              |           |          |          | <b>•</b>   | -        |          |
| 036 - Job Categ. Name Abbr                        | 08   | х      |         |        |         |              |              |           |          |          | <b>•</b>   |          | <u>-</u> |
|                                                   |      |        |         |        |         |              |              |           |          |          |            |          |          |

### **Report Formats Pick List**

| 🔜 Format ID Selection               |        |                                     | <u>_                                    </u> |
|-------------------------------------|--------|-------------------------------------|----------------------------------------------|
| File Options                        |        |                                     |                                              |
| 🕗 🗙 🧼 🗛 🗛 🗐                         |        |                                     |                                              |
|                                     |        |                                     |                                              |
|                                     |        |                                     |                                              |
|                                     |        |                                     |                                              |
| FMT82 - TESTING 82/03               | Add    |                                     |                                              |
| IRVI - irvt<br>IRVT05 - test change |        |                                     |                                              |
| IRVT22 - test                       | Remove |                                     |                                              |
| IRVIII - test irvt<br>IRVTTE - test |        |                                     |                                              |
| TESTOL - TESTING                    |        |                                     |                                              |
| TESTOZ - EMPLOTEE ETST BI CAT       |        |                                     |                                              |
|                                     |        |                                     |                                              |
|                                     |        |                                     |                                              |
|                                     |        |                                     |                                              |
|                                     |        |                                     |                                              |
|                                     |        |                                     |                                              |
|                                     |        |                                     |                                              |
|                                     |        |                                     |                                              |
|                                     |        |                                     |                                              |
|                                     |        |                                     |                                              |
|                                     |        |                                     |                                              |
|                                     |        |                                     |                                              |
|                                     |        |                                     |                                              |
|                                     |        |                                     |                                              |
|                                     |        |                                     |                                              |
|                                     |        |                                     |                                              |
|                                     |        |                                     |                                              |
|                                     |        |                                     |                                              |
|                                     |        | <br>Yr: 2002 Dist: 82 Site: 0 GS: W | 4/27/2011 8:44:27 AM 🤢                       |

#### **Sample Report Format**

| 🔡 Job History - Define Report Forr      | mats     |        |          |          |         |                      |           |          |      |      |           |            |               | _ 0      | ×   |
|-----------------------------------------|----------|--------|----------|----------|---------|----------------------|-----------|----------|------|------|-----------|------------|---------------|----------|-----|
| File Options                            |          |        |          |          |         |                      |           |          |      |      |           |            |               |          |     |
|                                         |          |        |          |          |         |                      |           |          |      |      |           |            |               |          |     |
|                                         |          |        |          |          |         |                      |           |          |      |      |           |            |               |          |     |
|                                         |          |        |          |          |         |                      |           |          |      |      |           |            |               |          | .:: |
|                                         |          |        |          |          |         |                      |           |          |      |      |           |            |               |          |     |
| Format ID:                              | FMT82    | -      |          |          |         |                      | Size:     | 132      |      | -    |           |            |               |          |     |
|                                         |          |        |          |          |         |                      | _         |          |      | _    |           |            |               |          |     |
| Copy From:                              |          | of d   | istrict: | J        |         | <b>v</b>             | Туре:     | Employee |      | -    |           |            |               |          |     |
| Description:                            | TESTING  | 82/03  |          |          | _       | Deactivate this      | s format: | No       |      | -    |           |            |               |          |     |
| . ,                                     | ,        |        |          |          |         |                      |           | -        |      | _    |           |            |               |          |     |
| Field Name                              | Size     | Туре   |          |          |         |                      |           |          |      |      |           |            |               |          |     |
| 001 - literal                           | 01       | Х      |          | Add      | East #  | Field Mama           | тания     |          | Line | Cine | Dista Diu |            | Luctification |          | -   |
| 002 - (space)                           | 01       | х      |          |          | Field # | Field Name           | Tide/Lid  | erai     | Line | Size | Date DIV  |            | Justification |          |     |
| 003 - \$ (dollar sign)                  | 01       | X      |          | Remove   | 012     | Last Name            | LAST N    | AME      | D1   | 20   |           | -          |               | -        |     |
| 004 - * (percent sign)<br>005 - (comma) | 01       | x      |          | heiliove | 002     | (snace)              |           |          | D1   | 01   |           | <b>-</b> 1 |               | -1-      |     |
| 006 - * (asterisk)                      | 01       | x      |          |          | 010     | East Marca           | FIDOT N   | ANT      | D.1  | 10   |           |            |               |          |     |
| 007 - ( (left parenthesis)              | 01       | х      |          |          | 013     | First Name           | FIRSTIN   | AME      | וט   | 12   |           | -          |               | <u> </u> |     |
| 008 - ) (right parenthesis              | 01       | х      |          |          | 002     | (space)              |           |          | D1   | 01   |           | -          |               | -        |     |
| 009 (hyphen)                            | 01       | X      |          |          | 015     | Social Security #    | SSN       |          | D1   | 12   |           | -          |               | -        |     |
| 011 - = (emul sim)                      | 01       | x      |          |          | 002     | (                    |           |          | D1   | 01   |           |            | -             | 5        |     |
| 012 - Last Name                         | 20       | x      |          |          | 002     | (space)              |           |          | וט   | 01   |           | <u> </u>   |               | <u> </u> |     |
| 013 - First Name                        | 12       | х      |          |          | 026     | Position #           | POS       |          | D1   | 06   |           | -          |               | -        |     |
| 014 - Middle Initial                    | 01       | х      |          |          | 002     | (space)              |           |          | D1   | 01   |           | -1         |               | -        |     |
| 015 - Social Security #                 | 09       | N      |          |          | 017     | Parapining Unit      | DII       |          | D1   | 02   |           | -1         | -             | 5        |     |
| 018 - Ampioyee Type                     | 02       | N      |          |          | 017     | bargaining onic      | 00        |          |      | 02   |           | •          |               | 4        |     |
| 018 - Report Code                       | 02       | N      |          |          | 002     | (space)              |           |          | D1   | 01   |           | ▼.         |               | -        |     |
| 019 - Report Code Name                  | 30       | х      |          |          | 034     | Job Category Code #  | JOB CA    | ſ        | D1   | 09   |           | -          | Right         | -        |     |
| 020 - Report Code Abbr                  | 08       | х      |          |          | 002     | (space)              |           |          | D1   | 01   |           | T I        |               | Ţ.       |     |
| 021 - Contract Type                     | 02       | X      |          |          | 002     | (space)              |           |          |      | 01   |           | -          | - 1           | 4        |     |
| 022 - Fiscal Tear                       | 02       | N<br>D |          |          | 037     | Job Code #           | JOB CO    | DE       | D1   | 10   |           | ▼.         | Center        | -        |     |
| 024 - Hire Date                         | 08       | D      |          |          | 002     | (space)              |           |          | D1   | 01   | [         | -          |               | -        |     |
| 025 - Prime Position Flag               | 01       | х      |          |          | 040     | Work Location Code # | 100       |          | D1   | 04   |           | ¥ I        |               | Ţ.       |     |
| 026 - Position #                        | 06       | N      |          |          | 040     | Work Edealion Code # | 200       |          |      | 04   |           | _          |               |          |     |
| 027 - Position Name                     | 30       | x      |          |          |         |                      |           |          |      |      |           | ▼.         |               | -        |     |
| U28 - Position Name Abbr.               | 08       | X<br>D |          |          |         |                      |           |          |      |      |           | -          |               | -        |     |
| 030 - Position End Date                 | 08       | D      |          |          |         |                      |           |          |      |      |           | T I        | -             | Ţ.       |     |
| 031 - Position FTE                      | 08       | N      |          |          |         |                      |           |          |      |      |           |            |               |          |     |
| 032 - Pos. FTE Multiplier               | 08       | N      |          |          |         |                      |           |          |      |      |           | ▼.         |               | -        |     |
| 033 - Pos. FTE Start Date               | 08       | D      |          |          |         |                      |           |          |      |      |           | •          |               | -        |     |
| U34 - Job Category Code #               | 04<br>20 | N      |          |          |         |                      |           |          |      |      |           | <b>↓</b>   |               | -        |     |
| 036 - Job Category Name                 | 30<br>08 | x      | <b>-</b> |          |         |                      |           |          |      |      |           |            | 1             | -        | -   |
| ,                                       |          |        | _        |          |         |                      |           |          |      |      |           | *1         |               | *I       | -   |

#### **Report Format Report**

| 🔜 Request Format Report ( JH0200 )             |                        |            |
|------------------------------------------------|------------------------|------------|
| File Options                                   |                        |            |
| i 📙 📂 🥟 👺 💭 🌁                                  |                        |            |
|                                                |                        |            |
| Report Title                                   |                        |            |
| Sort On: Format ID                             |                        |            |
| Sort Order: Ascending                          |                        |            |
| Selection Criteria - Leave Blank to Select All |                        |            |
| Formats:                                       |                        |            |
| Report Size:                                   |                        |            |
| Record Type:                                   |                        |            |
| Adding Operator:                               |                        |            |
| Changing Operator:                             |                        |            |
| Audit Add Date From: //// To: ////             |                        |            |
| Audit Change Date From: /// To: /// 💌          |                        |            |
|                                                |                        |            |
|                                                |                        |            |
|                                                |                        |            |
|                                                |                        |            |
|                                                |                        |            |
|                                                |                        |            |
| Ver 2002 Dich 82 Gi                            | ite: 0 CS: W 4/27/2011 | 8:45:40 AM |

#### **Report Format Pick List**

| 🔡 Format ID Selection              |                                                        |
|------------------------------------|--------------------------------------------------------|
| File Options                       |                                                        |
| 🕗 🗙 🧇 At At 🗐                      |                                                        |
|                                    |                                                        |
|                                    |                                                        |
|                                    |                                                        |
| FMT82 - TESTING 82/03 Add          |                                                        |
| IRVT - irvt                        |                                                        |
| IRVIGS - Cest Change Remove Remove |                                                        |
| IRVTT1 - test irvt                 |                                                        |
| TESTOL - TESTING                   |                                                        |
| TESTO2 - EMPLOYEE LIST BY CAT      |                                                        |
|                                    |                                                        |
|                                    |                                                        |
|                                    |                                                        |
|                                    |                                                        |
|                                    |                                                        |
|                                    |                                                        |
|                                    |                                                        |
|                                    |                                                        |
|                                    |                                                        |
|                                    |                                                        |
|                                    |                                                        |
|                                    |                                                        |
|                                    |                                                        |
|                                    |                                                        |
|                                    |                                                        |
|                                    |                                                        |
|                                    |                                                        |
|                                    |                                                        |
|                                    |                                                        |
|                                    | Yr: 2002 Dist: 82 Site: 0 GS: W 4/27/2011 8:45:49 AM 💥 |

## **Request Job History Reports**

| 🔜 Request History Report ( JH0100 )                                                                                                    |                                                          |
|----------------------------------------------------------------------------------------------------|----------------------------------------------------------|
| File Options                                                                                                    |                                                          |
| i 🔚 🤌 🥟 🕃 📑                                                                                                    |                                                          |
| Query sent waiting for server                                                                                                    | .::                                                      |
| Report Title                                                                                                    |                                                          |
| Format ID:                                                                                                    |                                                          |
| Benet For                                                                                                    | Sort Order                                               |
| Free Year                                                                                                    |                                                          |
|                                                                                                    |                                                          |
|                                                                                                    | Date 10. <u>1.7.7</u>                                    |
|                                                                                                    |                                                          |
| Positions:                                                                                                    |                                                          |
|                                                                                                    |                                                          |
|                                                                                                    | _                                                        |
| Job category :                                                                                                    |                                                          |
| Job code :                                                                                                    |                                                          |
| Work location :                                                                                                    |                                                          |
| Pay Group:                                                                                                    |                                                          |
| Control group :                                                                                                    |                                                          |
| —                                                                                                    |                                                          |
|                                                                                                    |                                                          |
|                                                                                                    |                                                          |
|                                                                                                    | Vw 2002 Dich 02 City 0 CC W 4/27/2011 9.45-29 AM         |
| PH 10 - 1 - 200 - 201 - 201 - 200 - 201 - 201 - | TT: 2002 DISC: 02 SICE: 0 05: W   4/27/2011   0:40:20 AM |

### **Report Format Dropdown**

| 🔜 Request History Report ( JH0100 )                              |                   |
|------------------------------------------------------------------|-------------------|
| File Options                                                     |                   |
| 📙 🖻 🥟 👺 🍔 📥                                                      |                   |
|                                                                  |                   |
|                                                                  |                   |
| Report Title                                                     |                   |
| Format ID:                                                       | ▼                 |
| Report For:                                                      | 2 (03 Sort Order: |
| From Year: IRVT - irvt                                           | To Year:          |
| Date From: IRVT05 - test char                                    | Date To:          |
| IRVT5 - irvt<br>Include Terminated Employees: IRVTS2 - test no s | ield              |
| SSN:IRVTST - test erro                                           | <u>r</u>          |
| Positions:                                                       |                   |
| 📑 Bargaining unit : 📄 📄 📄 📄                                      |                   |
| Job category :                                                   |                   |
| Job code :                                                       |                   |
| Work location :                                                  |                   |
| Pay Group: 📉 📃 📃 👘                                               |                   |
| Control group :                                                  |                   |
|                                                                  |                   |

## We Want Your Feedback!

|                |                              | I               |               | I       | I        |
|----------------|------------------------------|-----------------|---------------|---------|----------|
| Wednesday      | A dvanced Budget Development | Webinar         | Dor nwall     | \$0.00  | \$250.00 |
| March 12, 2014 | Download flyer/registration  |                 | Lo Istead     |         |          |
| 10am - 12noon  | Download flyer               | Give Feedback   |               |         |          |
| Wednesday      | Job History                  | Webinar 🏹       | Jane Percox   | \$0.00  | \$250.00 |
| March 19, 2014 | Download flyer/registration  |                 | atèven Irvine |         |          |
| 10am - 12noon  | Download flyer               | Give Feedback   |               |         |          |
| Wednesday      | Fiscal Year Transition       | Webinar         | Don Hemwall   | \$0.00  | \$250.00 |
| March 26, 2014 | Download flyer/registration  |                 | Lois Milstead |         |          |
| 10am - 12noon  | Download flyer               | Give Feedback   |               |         |          |
| Wednesday      | Benefits Management          | Santa Clara COE | Don Hemwall   | \$25.00 | \$250.00 |
| April 09, 2014 | Download flyer/registration  |                 |               |         |          |
| 9am - 4pm      | Download flyer               |                 |               |         |          |
| Thursday       | Human Resources              | Webinar         | Duane Percox  | \$0.00  | \$250.00 |
| April 10, 2014 | Download flyer/registration  |                 | Greg Jenkins  |         |          |
| 10am - 12noon  | Download flyer               | Give Feedback   |               |         |          |

#### Feedback Form...

#### QSSUG Job History Feedback - 03/19/2014

We appreciate your feedback. This survey takes just a few minutes. Responses are confidential and used by QSS to improve your webinar experience.

#### \* Required

Your Name (optional)

Your Organization (optional)

#### Your Job Title (optional)

#### Webinar Evaluation \*

Please evaluate the webinar content and presentation.

|                                              | Excellent | Good | Could be Better | Not Applicable |
|----------------------------------------------|-----------|------|-----------------|----------------|
| Effective delivery style                     | 0         | 0    | 0               | 0              |
| Content<br>explained with<br>useful examples | •         | 0    | 0               | •              |
| Clear responses<br>to questions              | 0         | 0    | 0               | 0              |
| Organized and<br>managed<br>time well        | 0         | 0    | 0               | 0              |
| Useful webinar<br>handouts                   | 0         | 0    | 0               | 0              |

#### Webinar / Presenter Comments